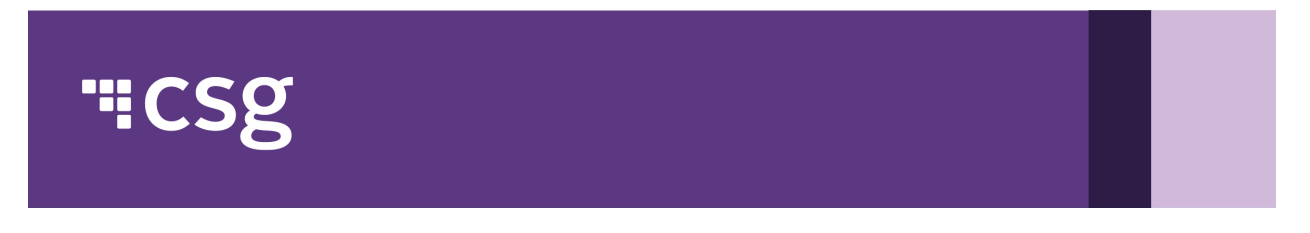

Please follow these instructions to download CSG's current ISO 27001 Certification, PCI 4.0 Attestation for Compliance Reports (AOC), and SOC reports:

1. Navigate to <u>https://www.csgi.com/mycsgcustomer-support/</u> and **log in** or **register for an account.** 

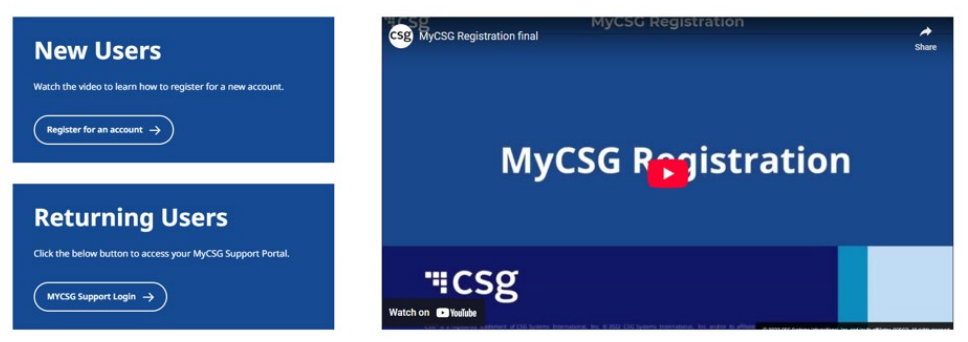

Link to video on how to register: My CSG Registration Instructions

2. Once you are logged in to MyCSG, select View Product Documentation under Quick Links.

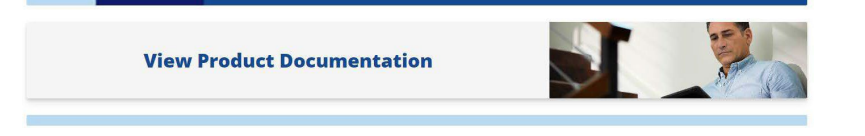

 Select CSG Certification and Audit Reports, where you will be able to download our current reports. Please note that the SOC 1 audit report must be opened in Adobe and not in a browser.
 a.

| CSG CERTIFICATION AND AUDIT REPORTS                                     |  |
|-------------------------------------------------------------------------|--|
| Click here for additional information about CSG Certification and Audit |  |
| reports.                                                                |  |
|                                                                         |  |
|                                                                         |  |

b. The CSG Certifications and Audit Reports page will have the current and available reports listed to download.

| CSG Certifications and Audit Reports This page allows you to download CSG's external certification and audit reports. Use of these files is subject to non-disclosure agreements. Please download and open PDFs with an Adobe Reader. |                             |                                        |
|----------------------------------------------------------------------------------------------------|-----------------------------|----------------------------------------|
|                                                                                                    |                             |                                        |
| ISO - International Standards<br>Organization                                                                                                    | PCI - Payment Card Industry | SOC - System and Organization Controls |
| , <u> </u>                                                                                                    |                             |                                        |

169 Inverness Dr W Suite 300, Englewood, Colorado 80112

T: +1 303 200 2000